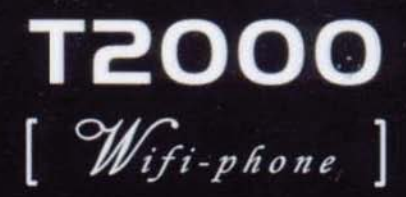

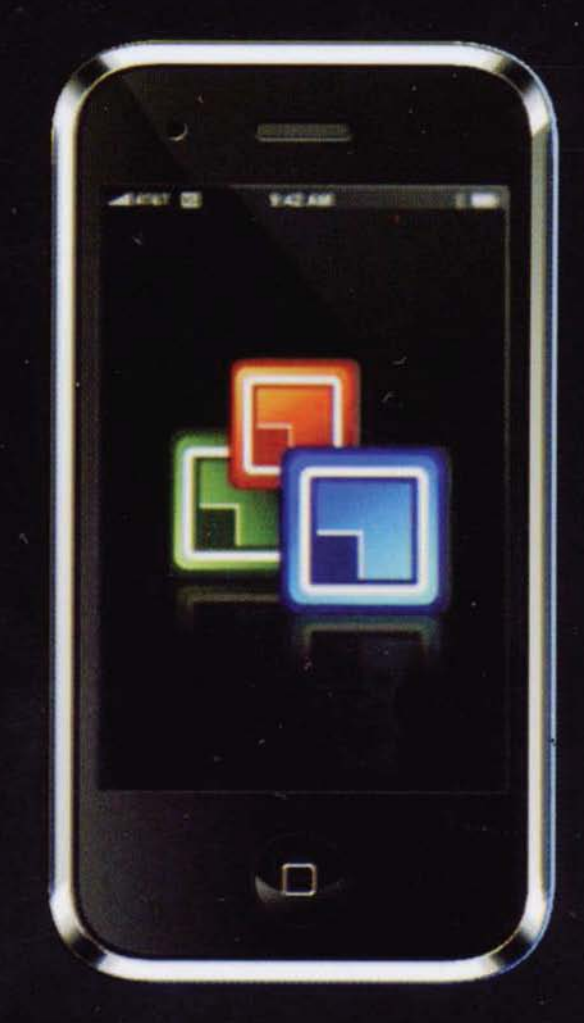

# User Manual

## GSM / GPRS digital mobile phone Manusls

Tip for WiFi

- WIFI connection setup
  - 1.1 Click the browser icon on the home screen and click 'Net work->Data account ->Wireless LAN
  - 1.2 Click 'search for networks'. A list of available networks appears if your phone is in the coverage area of WiFi signal.
  - 1.3 Select a wireless network you want to add and click 'Connect'. You may be asked to input the pre-shared key for some networks with security.
  - 1.4 Select define access point and set the define access point.
  - 1.5 Select the sixth item 'WEP key setting'
    - 1.5.1 Edit the WEP key in use, select the #1 or #2, if you SIM card be inserted in #1 slot, please select #1
    - 1.5.2 Change the WEP encryption as '128bits'
    - 1.5.3 Change the WEP format as 'ASCII'
    - 1.5.4 Press OK after you input the pre-shared key.
  - 1.6 Press Connect
  - 1.7 Exit the menu, enter the WAP->setting->profiles->SIM1->hutch change the data account to 'wireless LAN', press ok.
  - 1.8 Active the setting
  - 1.9 Please Press the web address and surf the Internet, enjoy the WIFI!

Note : Wifi will use up battery life while they are active. So please switch off wifi when you are not using it. To switch off wifi, just go to 'brower->data account-> wireless Lan'. And then disable WLAN.

1

| 1 basic knowledge                             | 3  |
|-----------------------------------------------|----|
| 1.1 Introduction                              | 3  |
| 1.2 Safety Tips                               | 3  |
| 1.3 safety warnings and notes                 | 4  |
| 2 before use                                  | 7  |
| 2.1 various parts of the name and description | 7  |
| 2.2 key note                                  | 9  |
| 2.3 touch screen Features                     | 10 |
| 2.4 Battery                                   | 11 |
| 2.5 rechargeable battery                      | 11 |
| 2.6 connected network                         | 12 |
| 3 menu                                        | 16 |
| 3.1 The use of menu                           | 16 |
| 3.2 menu structure                            | 17 |
| 3.3 Telephone Directory                       | 19 |
| 3.4 Information Center                        | 21 |
| 3.5 MMS                                       | 24 |
| 3.6 chat                                      | 25 |
| 3.7 Voice mail                                | 26 |
| 3.8 Cell broadcast                            | 26 |
| 3.9 call center                               | 26 |
| 3.10 set                                      | 29 |
| 3.11Multimedia                                | 32 |
| 3.12 document management                      | 37 |
| 3.13 entertainment and games                  | 37 |
| 3.14 scenarios                                | 37 |
| 3.15 Toolbox                                  | 38 |
| 3.16 Network Services                         | 39 |
| 3.17 Additional features                      | 40 |
| 3.18 Bluetooth                                | 41 |
| 4 input method that                           | 42 |
| 4.1 keyboard definition                       | 42 |
| 4.2 input method that                         | 43 |
| 5 T-flash card introduced                     | 47 |
| 5.1 T-flash card entry                        | 48 |
| 5.2 T-flash card use                          | 48 |
| 6 common problems and solutions               | 48 |

2

## 1 basic knowledge 1.1 Introduction

Thank you for choosing our GSM / GPRS digital mobile phones. You can read the manual, a comprehensive understanding of the cell phone use, improve the taste of its functions and concise methods of operation.

This is the color screen phone for GSM / GPRS network environment and design. In addition to the basic function of the call, but also to provide you with a double-double to be single-card mode, dual-card-compatible single question, the single card, such as single-question multiple choice, in both English and Chinese input, handwriting input, the card folder-type telephone directories, personality Of ringtones and pictures, 64 polyphonic ring tones, text messaging and MMS, chat, photo and audio cameras, MP3 and MP4 players, sound recordings, slides, alarm clock, calculator, and calls secretaries, Automatic shat down, Calendar, FM radio, the memorandum, the world time, the number attribution enquiries, e-books, stopwatch, Bluetooth, T-Flash, GPRS Internet, STK, weyboard lock, and so on a number of practical functions, to facilitate your work and leisure activities, In addition, the use of personalized human-computer interface, the improved design features to meet your needs.

The color screen phone with GSM / GPRS technology norms, and access to domestic and foreign certification authority. The "user manual" described in some of the services and functions depend on the network and scheduled service. Thus, phone users in the menu items are not available, different phone menus and functions of speed figures may be different. The Company reserves the right to make any advance notice of the circumstances of the contents of the manual for the right to modify, without notice.

## 1.2 Safety Tips

If your phone is lost or stolen, immediately notify thev telecommunications sector or outlets, to disable mobile phones and SIM cards. This will enable you to take calls from others about the economic losses.

v When you and the telecommunications sector outlets or contact, they need to know your phone's IMEI number (printed on the back of the phone on the label, remove the battery can be found). Please copy this number to stay safe custody and, for future needs.

To make your phone from misuse, please take precautionaryv measures, such as: -- Set up mobile phone SIM card PIN number, and others know in time to amend.

-- Left the car, please do not easy to see on the mobile phone of the best portable or locked in the trunk of.

-- Set up call restrictions.

## 1.3 safety warnings and notes

Before the use of mobile phones Please read carefully pay attention to these matters to ensure the safety of the right to use the phone.

#### 1.3.1 General note

your phone companyv can only use the designated batteries and chargers. The use of other products may cause the battery leakage, overheating, burst and caught fire.

Do notv violent impact, vibration or throw the phone, so as to avoid the phone to a fault and caught fire.

Do not the batteries, cell phones, chargers on thev microwave oven or high-pressure equipment, or may cause damage to circuits, such as fire and accidents.

Do not have flammable and explosive gases in thev local phone, or cell phones may lead to failure and fire.

Do not place av high temperature of phone, high humidity or a large number of local dust, or may lead to failure.

children should be placed on the phone difficult to reachv places, so as to avoid their children as toys, causing bodily harm.

Do notv phone on the table is uneven or unstable, falling to prevent malfunction or cause damage.

#### 1.3.2 Note the use of mobile phones

on the plane, thev hospital ban on the use of mobile phones, and other places to turn off the phone. The phone will affect electronic equipment and medical devices in the normal work in these areas to use the phone, please follow the relevant provisions of the premises. The phone regularly with automatic start-up, please check your alarm clock set to confirm that your phone in the course of the flight will not automatically boot.

Do not weak signal or high-precisionv electronic equipment used near the phone. Radio wave interference may cause the misuse of electronic equipment and other problems. Especially in the vicinity of the following equipment required special attention: hearing aids, pacemakers and other medical electronic equipment, fire detectors, automatic doors and other control devices. Phone on pacemakers and other medical electronic equipment please contact the impact of the equipment manufacturers or local vendors. v Do not force the LCD screen or use it other things, this will damage the LCD panels and LCD liquid leakage. If the liquid crystal liquid into the eyes of the blind will be dangerous. In this case, immediately wash the eye with clean water (Do not rubbing eyes) and went to the hospital.

not demolished orv converted mobile phones, mobile phones or they will cause damage and leakage circuitry fault.

in a few cases, certain models of mobile phones in thev car when the car might have an adverse effect on electronic

equipment. Then please do not use the phone to avoid loss of security assurances.

Do notv use needles, written keys and other sharp things, or else they would have damaged the phone or misuse.

If the antenna was damaged, please do not usev the phone, or may cause physical harm.

avoid too close to the phone cardv magnetic objects, such as mobile phone radiation wave may remove a floppy disk, savings cards, credit card information stored on.

please pushpin, andv other small metal away from the place of the local mobile phone handset. When a magnetic speaker, will attract these small metal-and thus may have caused physical harm or damage your mobile phone.

avoid the phone exposed tov moisture, water or other liquid into the mobile phone will cause overheating, leakage and failure.

### 1.3.3 the use of battery Attention

Do not throwv the battery into the fire, otherwise it will lead to the battery caught fire and burst.

install batteries, will not exert pressure on the force, otherwisev they will cause the battery leakage, overheating, burst and caught fire.

v Do not use wires, needles and other metal of the battery short-circuit and do not battery with necklaces and other metal-together, otherwise it will lead to battery leakage, overheating, burst and caught fire.

Do not weldingv battery-head, or else they would lead to leakage, overheating, burst and caught fire.

If the battery fluid into the eyes of the blind will be dangerous, v then please do not hand rubbing the eyes, use water rinse, and then immediately to hospital.

Do not demolish or modify the battery, or else they wouldv lead to battery leakage, overheating, burst and caught fire. Do not firev edge, such as high temperature or next to heaters for use or placed batteries, or else they would lead to battery leakage, overheating, burst and caught fire. If the battery in use, charging, or save the process of warming, changingv color, deformation and other anomalies, please stop the use of new and replacement batteries.

If the battery fluid encountered skin, clothing, v which may cause skin burns, it is necessary to immediately rinse with water, if necessary, seek medical treatment immediately.

If the battery fluidv leakage or a strange smell, immediately next to take it from opening fire in order to avoid the fire and burst.

Do not make cells exposed to moisture, vit will cause batteries overheating, smoke and corrosion.

Do not in directv sunlight or near the car at high temperature or use batteries, or else they would lead to fluid leakage and overheating, may reduce the performance, shorten life.

Do not charge for more than 24 hours.v

#### 1.3.4 use the charger Attention

use 220 V AC. The use of other voltage will cause leakage, firev and damage to the phone and charger.

prohibit short-circuit chargers, v otherwise it will cause electric shock, smoke and damage the charger.

v Please do not damage the power cord in the case of the use of chargers, otherwise it will lead to fire and electric shock. plot to timely cleaningv outlet in the dust.

Do not the water containers, and so on the sidev charger, so as to avoid causing water Jianchu chargers overheating, leakage and failure.

If the Chargers come into contact with water or other liquid, itv is necessary to immediately power from the socket on the drawing down to prevent overheating, fire, electric shock and charger failure.

Do not demolished vor converted charger, or else they would lead to personal injury, electric shock, fire and damage the charger.

Do not high humidity in the bathroomv where the use of chargers, or else they would lead to electric shock, fire and damage the charger.

Please do not contact with wet hands chargers, powerv lines and power outlets, or else they would lead to electric shock. Do notv be heavy on the power line or modified lines, otherwise it will cause electric shock and fire.

in cleaning and maintenance will be before you plug in they pull-out from the socket.

pulling plugs, to seize the charger, pull thev power cord damage wires, electric shock and caused the fire.

1.3.5 cleaning and maintenance

phones, batteries and chargers not waterproof performance, v high humidity in the bathroom Do not use the same to avoid being Yu Lin Shi.

soft, dry cloth to clean the phone, batteries and chargers.v Do notv use alcohol, or thinner, such as benzene solution wipe the phone.

a dirty will lead to the socket connection is bad, brown-out, which no longer be able to charge, regular cleaning.

## 1.3.6 General note

phone:

in 5 °C ~ 40 °Cv temperature, 35% to 85% of the humidity, high levels of less than 2000 M environment using mobile phones. please, as far as possible away from thev ordinary telephone, television, radio and office automation equipment for use in mobile phones, so as not to affect the equipment; and the use of mobile phones effect.

Battery:

your battery on from direct sunlight, temperature and vventilation in the shade 5  $\mathbbm{C}$  ~ 40  $\mathbbm{C}$  place.

phone battery life are limited.v The use of battery time in the frequent charge of gradually reduced. Fails repeatedly charging that battery life has done, should be replaced select models of the new battery.

old batteries should not be thrown into the garbage inv general. Defined in the handling of used batteries in accordance with the instructions to do so.

#### Chargers:

Do not charge in the following areas:v direct sunlight areas; outside temperature is below 5 °C or above 40 °C place; humidity, the more gray areas or the vibration of the place (will cause failure); television sets, radios and other electrical appliances Near the (impact of images, sound effects).

#### 2 before use

## 2.1 various parts of the name and description 2.1.1 technical parameters

Host

Model

Dimensions (L × W × thick) 11.5x6x12.8cm Weighing about 100 g (with 3600 mAh battery) Lithium batteries Model Nominal voltage 3.7V Restrictions on charging voltage 4.2V Rated capacity 4800mAh Sustained about 50 hours of standby time to 150 hours Continuous talk time of about three hours to five hours Travel Charger Model Enter 100 ~ 240V 50/60Hz 450mA

## 2.1.2 icon

In standby interface, may be a small icon, specify the following:

| Icon | Description                              |
|------|------------------------------------------|
| UF   | Said network signal strength.            |
|      | You can use GPRS services.               |
|      | Vibrators start function.                |
| 1    | Received new information.                |
| - 3  | Receive a new MMS.                       |
| 0    | Has been set up and activated the alarm. |
| 3    | Plug in your headphones when.            |
| 66   | Activate call forwarding function.       |
| *    | Keyboard lock unopened.                  |

| 1             | Lock keyboard.                       |  |
|---------------|--------------------------------------|--|
| 6.254<br>2484 | Show battery power.                  |  |
| d             | Showing not take the call.           |  |
| 0             | Chat function.                       |  |
| Ô             | Stopwatch to launch multi-functional |  |
| <b>R</b>      | Received new information services.   |  |
|               | Open Bluetooth headset.              |  |
|               | Bluetooth headset pairing success.   |  |

## 2.2 key note

#### 1. Joystick

the direction of bond: Editor, according to the direction of bond; standby mode, this button to enter the music player.
 under the direction of bond: Editor, under the direction of the bond; standby mode, this button to enter the alarm.
 direction left: according to the editorial direction left; standby mode, this button to enter the scenarios.

(4) right direction: to the editor by right-direction; standby mode, this button to enter the ring set up.

(5) OK button: usually, select menu after the confirmation button; standby interface, the key to achieving this into the main menu interface, camera, video frame interface, were key to achieving this photo, video or suspension function.

2. Number keys:

Enter figures and characters; 2-9 figures can be set to speed dial shortcuts.

3. Dial-up button:

A way to call card number; receive cards A and B card calls; standby, has been out of telephone records.

4. The right softkey:

Implementation guide at the bottom right corner of the screen display.

5. Left softkey:

Implementation guide at the bottom left corner of the screen display; dial-up interface card means B Call the phone number.

6. Onhook key:

End the call or reject incoming calls in other circumstances, this button to return to normal standby status.

7. \* Key:

In the edit screen, this key input all special symbols, Chinese punctuation; standby interface, long to achieve this key to switch +, P, W character input.

8. # Key:

Click in the edit screen button, switch the input method, and this long under the standby interface in the silent mode button and switch between normal mode. Touch screen, dial-up button interface, under the # key is to achieve this feature.

Note: This manual, "according to a key" refers to press the button after the release, "according to a long bond" refers to press the button and maintain two seconds or two seconds more.

The above description as well as some of the key functions may be based on specific models.

#### 2.3 touch screen Features

The phone supports touch-screen functions. Silk screen displayed on the touch panel of five pictures from the left side of the function were as follows: Touch the first images into view telephone directories. Touch the second picture into the video player. Touch the third write messages into the picture. Touch the fourth picture into the music player. Touch the fifth picture into the main menu.

## 2.4 Battery

The initial state of battery charge by about 50 percent of the electricity, to use after the break. Please complete the three previous charge, after the full use of depleted so easy to

achieve the best use of battery status. The demolition and installation of battery

demolition, v the following steps: ① phone will open the rear cover; ② the battery to be removed from the side lifted. installation by following these steps: ①v from the battery on the side of the card; ② the back of the phone.

## 2.5 rechargeable battery

charger to plug in the power.v

the joints willv be inserted in the phone charger to the right side (note with the arrow facing).

At this time, the screen and the power instruction symbols flashing cyclev if charging has been turned off, will appear on the screen instructions charging the screen, said batteries in. If the phone when the electricity is still less than the excessive use, charging the start may take a while to appear on the screen charge instruction symbols.

When the upper right corner of thev screen instructions symbol of electricity for the whole show, and no longer flashing, that charge has been completed. If the charge is turned off, the screen will show the end of charging the screen. This process usually takes three to four hours. During the battery charging, cell phone and charger will become hot, this is normal.

charge after the completion of disconnect ACv power outlet and connect the phone and charger.

Note:

must be placedv in charge when the temperature is +5  $^{\circ}$ C ~ +40  $^{\circ}$ C ventilation, and must use the charger provided by the manufacturers. Unauthorized use of chargers could be dangerous, and violations of the phone's recognition and warranty.

Whenv the phone automatically shut down or display of electricity shortage warning "battery will be exhausted", should be timely to charge the battery. If the battery has not run out before charging the phone, it automatically reduce the charge time.

phone manufacturers to provide standby and talk time is basedv on the ideal working environment. In actual use, the working hours of battery status with the network, working environment and the use of different methods vary.

make sure the battery charging is installed, remove the battery should not be in charge.

charge after the end of your cell phone andy charger and power supply disconnected.

If you do not have the charger andy power and disconnect the phone, after quite a long time after (about five to eight hours), battery power loss to a certain extent, the phone started charging. We recommend that you do not do so, because this will be your performance and battery life to a certain extent.

## 2.6 connected network 2.6.1 SIM cards

The use of the phone before you must first insert in the phone's SIM card effectively. SIM card is your access to the digital GSM network key.

And the establishment of networks linking all the relevant information and call records to initialize your record on the SIM card of the metal plane, with records of the card is also available on the SIM card in your phone book in the store and receive the name, phone number And the text message. SIM card from your phone to retrieve, Add to arbitrary use of a GSM phone (new mobile phone SIM card reader automatically).

In order to prevent loss and damage to the information in the card, should avoid touching the metal plane, and on the SIM card away from the electric and magnetic place. Once the damage to the SIM card, you will not be able to enter the GSM network.

Warning: Remove the SIM card to the phone before a certain shutdown. The absolute prohibition of the external power supply connected to the case insert or remove the SIM card, or SIM card may be damaged.

## 2.6.2 SIM card inserted and removed

SIM cards generally on a card, in the assembly, must be carefully removed.

turn offv the phone, remove the batteries and other external power.

The phonev supports dual-card mode, the left side of the card is A, the right side of the card is B (See "set" of "dual-card set").

When you need to remove the SIMv card, the first shutdown, Qudiao battery, and then removed from the SIM SIM card deck 2.6.3 phone switch

To open the phone to hang up the long bond; off the phone, please hang up under the bond.

If you first open the phone, but did not insert the SIM card, the phone will prompt you to insert the SIM card. Insert SIM card, then automatically the opportunity to test the SIM card is available.

Then on the screen will prompt the following order: Enter PIN1 - If you set a SIM card password.

Enter the phone password - If you set the phone lock password. Find network - the phone will search until found

Suitable network connection.

## 2.6.4 SIM card to lock

In order to prevent the illegal use, SIM card used PIN1 (personal identification number) code encryption protection. This feature has elected, every time you boot PIN1 must enter a code, so you can unlock the SIM card, and then send or receive calls. Users can remove the SIM card protection (see 3.10.5 of the "security settings"), in which case, SIM card can not prevent the illegal use.

v according to hang up keys open the phone;

enter PIN1 yards, with the rightv softkey remove erroneous input, according to confirm the end. For example, if PIN1 is set to 1234, to enter the following:

1234

If three consecutive input error, your SIM card will be locked networks, mobile phones will be asked PUK 1 code, if you do not know PUK1 code, do not enter their own, should pay SIM card network operators to handle. See section 3.10.5 of the "security settings."

Note: Your network providers for your SIM card to set a standard of PIN1 (4 到 8-bit), you should be changed as soon as possible for your PIN. Specific operations see 3.10.5 of the "security settings."

## 2.6.5 unlock the phone

In order to prevent the illegal use of your mobile phone can set up password-protected. This feature has elected, every time you boot the importation of PIN1 code (if you already have a PIN code protection), you must enter a cell phone password, so you can unlock the phone and then send or receive calls. Users can remove the phone password (see 3.10.5 of the "security settings"), in such circumstances, can not prevent the illegal use of the phone.

enter your password, with the right softkey eliminate entry errors,vaccording to confirm the end. For example, if the phone password is set to 1122, to enter the following: 1 1 2 2

If you have forgotten your phone password, you must contact your local retailer or authorized service centres, to unlock your phone password.

## 2.6.6 connected to the network

SIM cardv declassified successful, the phone automatically search for available networks (displayed on the screen to find network). Once contacted, the network provider's name will appear on the screen of the Central.

Note: If on the screen suggested that "only emergency calls (EMERGENCY)", means that you have in the normal network

 coverage (services), but you can still based on the strength of signals sent an emergency call.

#### 2.6.7 Call

When the network provider logo on the screen appears, you can call or answer the phone. The upper left corner of the screen shows the information network signal strength.

Call quality by the impact of relatively large obstacles, in a small range of movement can effectively improve call quality. **2.6.8 domestic phone call** 

Using the number keys to enter your phone number, then press the start button dial-up call. If you need to change telephone numbers, An You softkey to delete characters. Dial-up call when the screen will display animation. The other pick will be displayed on the screen after the call status information, if open access Voice, there will be out Voice (is network support). After the call please hang up button to hang up.

Code keys to dial phone numbers

#### 2.6.9 fixed telephone call ext.

Some fixed telephone extensions can not be directly connected, you need to dial switchboard, dial extension. If you enter a phone number, the switchboard number and extension number insert symbol suspended between characters "P", the machine will be for you to complete all dial-up, automatic dial-up ext. Enter "P" approach is under the \* key (this will be displayed on the screen symbols "P")

Code switchboard number P-dial keys, ext.

Suspended the use of characters Example:

For example, if you have a number to 8.88 million dial-up use of the voice mail system, mail, for the 6666, the password is 8888. Then you can dial-up as follows:

8880000 P 6666 P 8888

The first part of this number for the number of dial-up voice mail system.

Telephone response was, and then sent 6666 to select Mail. In 8888 issued a password before the second suspension of symbols will have five seconds of delay (a P said that waiting for the call is connected, said after the five second delay P).

## 2.6.10 dial international calls

To make an international call, in the standby under the \* key, until the screen appear on the international long-distance telephone prefix symbol "+", which will allow you to do not know the local international telephone prefix (for example, in China is 00) from the arbitrary A national call.

Enter prefix number, then enter your area code to call the country and the integrity of the telephone number. Country code in accordance with normal practice, Germany 49, Britain 44, Sweden 46, and so on.

And often make international calls, dial-up should be removed from in front of the Code "0."

For example, from other countries call hotline, should be allocated:

+86 21 114

+ Country code integrity of the keys to dial phone numbers

## 2.6.11 call list of telephone

You make and receive telephone numbers for each phone exist in a table, the last call and receive phone number listed in the top of the table (see section 3.9.1 "phone records"). Each number has been allocated by telephone, and the phone has not classified the phone, mobile phones also provide all the items for you to see all the phone records. When the phone, save for a stopwatch, the old numbers automatically be deleted. To see the list to the following keys:

check for phone records, accordingv to-dial keys

appear in the list of all telephone numbers can be passed byv direct-dial keys for.

When a list of telephone numbers, see the details can be sure to enter the option and then click Save directly to the numbers stored in the telephone directory.

## 2.6.12 emergency call

If you're in the network coverage (check the phone can display the network signal strength in the upper left corner of the instructions that), you should be able to call emergency services. If your network provider in the region not to provide roaming service, will be displayed on the screen, "only emergency calls (EMERGENCY)", can only tell you to such calls. If you're in the network coverage, even without the SIM card can also carry out an emergency call.

## 2.6.13 to answer the call

If you set the Anykey answer for the set, according to arbitrary button to answer the call, dial keys or otherwise subject to the left softkey access to answer, and then left softkey can call. If the plug in headphones already, you can also use the headphone button on the phone. If you inconvenient button, can set up automatic answering to open, and has plug in headphones, the ringing or vibration in five seconds, the phone automatically connected.

### 2.6.14 call records

Your phone can store your last call records and the use of the time since all the calls (see section 3.9.1 "phone records"). Call menu 2.6.15

In the call state, according to hands-free access to hands-free, and the option to enter the call options. Call options with the operation of the same menu operation.

Call the menu only in the course of the call can be seen, and call waiting, call forwarding, call multi-functional needs of network support, please contact your network vendor.

In call options menu, you can do the following:

retain a single callv

Maintain the current call was to maintain or restore the call. the endv of a single call

End the current call.

new callv

Call 1-a new phone.

telephone directoryv

Access to telephone directories to state.

Information Centerv

To prepare and send a message.

recordingv

Recording voice calls.

mute / recoveryv

Do not send (sent) the local voice.

DTMFV

Anzuo softkey turned on or off DTMF.

handsfreev

Open loudspeakers, to enlarge voice calls.

#### 3 menu

(% part of the following function, as the machine supports the case may be)

## 3.1 The use of menu

Rolling search features selected

v standby, the choice to enter the main menu function.

in all the main menuv or sub-menu-level, the option button or touch-screen prompts to enter or introduced under the menu. Withdraw from the menu

In general, you can Anyou softkey to withdraw from a menu item (if the phone supports touch function, use the touch pen on the bottom right corner of the small icons to withdraw from a menu item.) Hang up the keys back to Standby interface.

#### 3.2 menu structure

The phone is a SIM card inserted, start-up state, the default menu structure is as follows: A telephone directory 1-1 Quick Find Find a 1-2 name Add numbers 1-3 All copy 1-4 Delete 1-5 Group calls 1-6 Other numbers 1-7 1-8 set 1-8-1 storage status 1-8-2 preferred storage location 1-8-3 set up business cards 1-8-4 my card 1-8-5 card version 1-9 calls Datoutie 1-10 ringtones 1-11 video calls 2 Information Center 2-1 text message MMS 2-2 Chat 2-3 2-4 Voice mail \* 2-5 Cell broadcast \* 3 call centres 3-1 phone records Missed calls 3-1-1 Dialed 3-1-2 3-1-3 has the phone 3-1-4 delete call records 3-1-5 calls 3-1-6 call cost 3-1-7 SMS Counter 3-1-8 GPRS counter General set up a call 3-2 3-2-1 call set (card A) 3-2-2 call set (card B) 3-2-3 blacklist 3-2-4 automatic redial 3-2-5 Subo 3-2-6 call time display

3-2-7 calls prompted 4 set 4-1 dual-card set 4-2 touch panel calibration Phone settings 4-3 Time and date 4-3-1 4-3-2-time switch 4-3-3 language 4-3-4 default input method 4-3-5 default encoding 4-3-6 standby menu display 4-3-7 Greetings 4-3-8 fast function 4-3-9 designated function keys 4-3-10 handwritten set 4-3-11 other settings 4-4 network settings 4-4-1 network selection 4-4-2 Network Preferences Security settings 4-5 4-5-1 SIM Lock (Card A) 4-5-2 SIM Lock (card B) 4-5-3 phone lock 4-5-4 keyboard lock 4-5-5 fixed dialling \* Dial 4-5-6 ban \* 4-5-7 change your password 4-6 restore factory settings Audio 4-7 5 multimedia Camera 5-1 5-2 Album Camera 5-3 5-4 video player 5-5 music player 5-6 record FM 5-7 5-8 FM regularly recording Slide 5-9 5-10 e-book 6 document management 7 entertainment and games 7-1 games 7-2 Entertainment Collection \*

8 scenarios

http://mickrosoft.ru

```
nttp://mickrosoft.ru
```

8-1 general pattern 8-2 of the model 8-3 outdoor model 8-4 indoor model 8-5 headset model Bluetooth mode 8-6 9 toolbox 9-1 calendar 9-2 Memorandum 9-3 alarm 9-4 World Time 9-5 ownership of the number of enquiries 9-6 stopwatch 10 Network Services 10-1 STK \* (card A) (the network operators and relevant) \* 10-2 STK \* (card B) (the network operators and relevant) \* \* 10-3 Pocket Paradise 10-4 WAP 10-5 account data 11 Extras 11-1 calculator 11-2 units conversion 11-3 exchange rate conversion Secretary of calls 11-4 \* Secretary of small 11-5 12 Bluetooth

Note: "\*" of the menu only in certain circumstances arise.

#### **3.3 Telephone Directory**

You can use the phone book to store some important features of the person's name, phone, home phone, the telephone companies, such as business card information. From the main menu, select the telephone directory, access to a phone book. Note: This phone can store 500 phone numbers.

In the phone book you can see quickly find the name of View, add numbers, all the copy, delete, calls the group, other numbers, settings, calls Datoutie, ringtones, video calls, and other options.

■ Fast Search: Select to enter the telephone directory browser interface, the bottom of the window to find a input box, you can enter the appropriate information to telephone records of the screening. Find alternative ways: 1. Alphabet, 2. Strokes; English, 4. Figures, 5. Simplified Mandarin, 6. Traditional strokes. Name View: by name in the phone book to find ways records.
 Add number: to add a new telephone directory of telephone records, you can choose storage for the SIM card or mobile phone.
 SIM cards and mobile phones in storage format on the slightest difference.

Copy all: the cell phone SIM card or make copies of all records, you can choose from the phone to the SIM card from the SIM card to the phone, from card to card A or B from card to card B A.
delete: Choose the implementation of the phone records of delete. Choose from the SIM card to delete all of the SIM card phone records; chosen from the local telephone directories to delete all of the phone call records; can choose to delete one by one of the calling records to delete one by one operator.
calls Group: phone calls to provide you with the five groups, each one of you can make changes to the group name, ringing tone, calls images, animation and the group calls members of the personalized settings.

other numbers: Other stored on the SIM card number (the numbers / Tel / emergency numbers). You can view and edit the conduct.

settings: the phone book capabilities. Divided into five menu: storage, and the preferred storage location, set up business cards, business cards and business cards of my version.

Storage state: SIM cards and mobile phone records storage situation.

The preferred storage location: Select priority storage location, phone, cards and card A B.

Card set: Set in the mobile phone book records (home phone, company name, e-mail, and other 10 set) includes content.

My business card: You can edit your business card through a text message, MMS or Bluetooth to send your business card, the card can also be a good editor of the document.

Business card version: You can choose card version 2.1 or 3.0. a calls Datoutie: Select an image to show when the caller.

ringtones: Select calls prompted the ring.

calls Video: choose to display video calls.

## 3.4 Information Center

Choose "Text message" menu into the sub-menu.

If your network support, and you have to network providers for the business, through the short message service center, you can send and receive in Chinese and English text messages and multimedia information.

## 3.4.1 new information

Upon receiving a text message, your phone will be issued

vibration (if open vibration) or Voice (if the voice prompt feature is turned on), screen animation tips. If you do not want to read immediately, under the standby interface will show that the tips of new information, and automatically the information is stored on the SIM card.

SIM card can save the text message number (including local and has received the preservation of the text message) from the SIM card capacity decision.

To read the new information, you can: Write me into the sub-menu, click to read the new set of short message.

#### 3.4.2 write SMS

Short message service network, allows you to a short text message sent to the other can receive text messages on mobile phones.

Please confirm that in writing before the news has set up a short message service centre number (see "SMS settings").

v into the sub-menu to write text messages, can enter a short message (see Chapter 4.2 "input method description").

-- Completed: Select the text message said that the importation of finished, you can enter the next step.

-- Commonly used phrase: In this section a text message inserted into the commonly used phrase by default.

-- Insert objects: a text message in which to insert images, ring tones, animation and other objects.

-- Text Format: definition of a text message that the text format.

-- Insert the phone number: insert in the phone book entries selected telephone numbers.

-- Insert name of telephone directories: insert in the phone book entries selected the name.

-- Insert bookmarks: insert the selected Web site bookmarks. -- Input: SMS editor to change the input method.

写完, select completed, according tov your need to use the touch pen rolling choose to send, sent (card B), save and send, save and send (card B), save, send or multi-group sent to the article Information sent to other mobile phone number.

Send: A card of the card number to send this information, this option will enter the recipient edit box, you can touch the bottom of the digital interface small icon enter the number, or find out the phone book, from the telephone directory, select the other side Number, according to determine sent.

Send (card B): A send the same card, will be here by the editor of the message to the B card numbers issued.

Save and Send: Send this message of the news items into the boxes.

Save and send (card B): B card to send the card number sent this information at the same time the news items into the boxes. Save: It does not send a text message, but it will be deposited into the drop box.

Multi-sent: this text message will be sent to multiple mobile phone number.

Group sent: Select a sub-article text message will be sent to the group of all members.

Note: some cities and regions in the short Information Center does not support more than 70 Chinese characters (or 160 English characters) the length of information.

## 3.4.3 Show has received information and information have been saved

into thev sub-menu inbox view has received the text message entry sent box to see your saved on the SIM card of the text message.

in view of the inbox listing, v will display the date and time to receive information and the number or names of the other party (when the phone number in the number).

Show Informationv list, choose a message on a message or under. in the event of thevWrite me short-list of information, you can read the news to determine the details. This option can do the following:

-- Re: the current text message to the sender sent the message.
-- Delete: Delete the current text message.

-- Editor: SMS extract the contents into the edit box. -- Forward: forwarding the article text message.

-- Copy to the phone (to copy the SIM card): It will be the current location on the SIM card (phone) text message, copy it to your phone (SIM card) storage.

-- Mobile phone to (move to the SIM card): It will be the current location on the SIM card (phone) messages to mobile phones (SIM card) storage.

-- Chat: in the chat room text chat.

-- Remove all: Write me to delete all the text message.

-- Copy all: from the SIM card into and from the local copy of two ways.

-- Mobile all: from the SIM card into the machine and from the two mobile manner.

-- Use the numbers: from which the messages sent to mobile phone number, you can choose to call it, save it to the phone book or send a text message.

-- Use connection: wrote in the article from the website, you can choose the Internet or to add new bookmarks.

mev a copy of the text message list, you can read the news to determine the details. This option can do the following: -- Send: Send the article text message. You can choose to send multi-card A, B send cards, send and multi-group which will be sent to a text message sent to many people.

-- Editor: extract the contents of the message, edit it.

-- Delete: delete the clause text message.

-- Copy to the phone (to copy the SIM card): It will be the current location on the SIM card (phone) text message, copy it to your phone (SIM card) storage.

-- Mobile phone to (move to the SIM card): It will be the current location on the SIM card (phone) messages to mobile phones (SIM card) storage.

-- Remove all: to delete all the pieces of me in the text message. -- Copy all: from the SIM card into and from the local copy of two ways.

-- Mobile all: from the SIM card into the machine and from the two mobile manner.

-- Use the numbers: from which the recipient of the SMS mobile phone number, you can choose to call it, save it to the phone book or send a text message.

-- Use connection: wrote in the article from the website, you can choose the Internet or to add new bookmarks.

#### 3.4.4 commonly used phrase

■ commonly used phrase, we can write some commonly used phrases to avoid duplication of messages sent by the Qiaoru. 写完 after the option to edit or delete.

#### 3.4.5 set up SMS

In the use of short message function, the first thing you should do the necessary settings.

messages into sub-menu settings.v

-- Mode: SMS choose a suitable model. Into the mode of the corresponding name, SMS centre number, duration, delivery format settings.

-- Status settings: Set whether to open or news report back to the path.

-- Capacity for: Show mail or mobile phone SIM card in the space occupied situation.

-- Save position: Choose the phone or the SIM card.

-- Information transmission settings: a text message transmission choice, GPRS priorities, GSM priority and only use GSM.

set up SMS centre number: Please contact your network provider, inv order to receive a text message service centre number. China Mobile in Shanghai as a short message service centre number is: +8613800210500. Specific operations: SMS choice of settings in the menu as a mode, in the second to enter your text message service centre number, identified by Save settings.

v status report: If you report the news is set to open, then when the other side of the receiver to your text message or receive less than one reason or another, the information centre-back short status report, you can easily see if they have received .

Note: This feature is the realization of the need to support operators.

## 3.5 MMS

written information: a new multimedia information. You need to fill out the addressee, a copy of Bcc, subject, content and accessories.

Write me: View multimedia information received. (Specificy operations with the text of a text message inbox)

-- View: Show the current MMS.

-- Re: to present the MMS sender sent MMS.

-- SMS replies: The short way back to the sender information. -- Replies to everyone: to the current MMS MMS sent to all recipients.

-- Forward: transmitted to other people.

-- Delete: Delete the current MMS.

-- Remove all: Write me to delete the entire contents.

-- Save as a pattern: the current MMS can be saved to the default user definition of news.

-- Information Details: View the details of the current MMS. -- Use of items: from the sender's number, the number can be written to the MMS, dial-up or deposited in a phone book. sent box: storage of multimedia information sent unsuccessful. (Specificy operations with the text in a text message sent box)

-- View: Show the current MMS.

-- Send: Send the MMS.

-- Forward: Edit the current MMS.

-- Disconnect: disconnect the MMS are sent.

-- Delete: Delete the current MMS.

-- Remove all: Write me to delete the entire contents.

-- Save as a pattern: the current MMS can be saved to the default user definition of news.

-- Information Details: View the details of the current MMS. -- Use of items: from the sender's number, the number can be written to the MMS, dial-up or deposited in a phone book. draft: After the MMS editor if noty sent to save here.

- -- View: Show the current MMS.
- -- Send: Send the MMS.

-- Editor: Edit the current MMS.

-- Delete: Delete the current MMS.

-- Remove all: Write me to delete the entire contents.

-- Save as a pattern: the current MMS can be saved to the default user definition of news.

-- Information Details: View the details of the current MMS. -- Use of items: from the sender's number, the number can be written to the MMS, dial-up or deposited in a phone book.

default: users can customize MMS, MMS usingy the system default.

-- User-defined: You can edit their own storage of MMS in this view, from a sample of news, delete, view information such as details of operation.

-- Default: choose the default MMS, to view, from a pattern in the news, read information and other details of operation. settings: Sety send and receive multimedia information of the

relevant parameters.

-- Edit settings: MMS editing some of the relevant set of parameters.

If edit mode, image size, automatic signature, and so on.

-- Send settings: MMS sent the relevant set of parameters. Such as the use of the period, sending returns, read return, priority, time interval, sending time.

-- Set up to receive: MMS in the process of receiving some relevant set of parameters. If the main network, roaming network, sent to read the report, to allow sending report. -- Filters: filter part of MMS.

-- Server settings: Select Card A and B cards corresponding server.

-- Memory Status: Show the capacity of MMS information. **3.6 chat** 

Note: This feature card B does not support.

chat room settings: Choose a chat room, set up a nickname to chat with each other's phone numbers.

start talking: Enter the information, starting with the default phone number to chat.

## 3.7 Voice mail

Note: This feature card B does not support.

You receive voice messages stored in the network, to listen to the information you need to make voice mailbox number. Editor: You can add / edit voice mail number, so that the use of the voice mail function will be more efficient. connected to the voice: Call your set of voice mail number, listen to messages.

## 3.8 Cell broadcast

Note: This feature card B does not support. receive mode: choose to open entry into the receiving mode, rejected by the closure of Cell broadcast news. read the message: Go to this menu to read your customized by the Cell broadcast news.

Language: radio reception area set up language.
 channel settings: Set area of broadcasting channels.
 Note: Area radio and voice mail services are operators to offer, please contact your carrier.

## 3.9 call center 3.9.1 phone records

not take the call, according to determine can view the list of missed calls.

dialed, can be identified by check call list.

has answered the phone, identified by the phone can check the list.

Before the phone, dialed, the phone has a list of interfaces, according to determine the records can see the detailed information, including the date, call time, the number and dial the number.

In the details interface, the option can be selected on the current operation of the following telephone records. Delete: to delete records.

Save: Save this number to the SIM card or mobile phone. Dial-up (card A): A calling card with the telephone number. Dial-up (card B): B use this card numbers allocated.

IP Dial-up (card A): AIP card numbers used to call this number. IP Dial-up (card B): BIP card numbers used to call this number. Editor: Edit the phone number of telephone directories and to deposit.

Send text messages (card A): A card sent by text message to this number.

Send text messages (card B): B card numbers using SMS to this number.

Send MMS: Send MMS to the number.

delete call records

In delete call records, there are four sub-menu. Missed phone, dialed, the phone has, to delete all.

Users may choose to clear the record of a call list, then choose to delete all records of the call to delete all records of the list.

talk time

Calls in, there are four sub-menu. Last call, dialed Total, has answered the phone in total, of all time zero.

Show time last call last call of the time value.

Total Show dialed outbound calls worth the time.

Total View of the calls have already answered the phone worth the time.

Remove all time zero time in the statistical data and re-start time.

call cost

Call costs can be stored for you to call a total billing. Last call costs

Into the last call for sub-menu to see the last calls.

All calls cost

All calls into the sub-menu costs to see a total cost of the call.

CPP zero

Enter PIN2 code, the meter can be cleared to re-start accounting. Spending limit

Into the sub-menu cost constraints, can read, modify or cancel the feature. One function is to amend and abolish import PIN2 code.

Prices and rates

Into the sub-menu prices and rates, can view, modify or cancel the feature. One function is to amend and abolish import PIN2 code.

Note: Some operators need you enter PIN2 code, please contact your network provider, in order to obtain the password.

Has been sent: a record number of SMS has been sent.

Has received: a record number of messages have been received. You can choose to reset the left softkey the two were empty. GPRS counter

Note: This feature card B does not support.

The last transmission: the previous record of sending bytes. The last to receive: the previous record of receiving bytes. All transmission: a record sent a total number of bytes. Catch-all: a record to receive a total number of bytes. Counter-zero: reopening of the count.

## 3.9.2 General set up a call

1. Call set (card A)

#### the numbers: y

Note: This feature card B does not support.

-- Default: number or send a system default.

-- Hide number: Call, the other can not see numbers. (Requires operators to support)

-- Send number: Call, the other side to see numbers. call waiting: y

Open or closed call waiting function. Choice for call waiting to see the current status.

call transfer: y

-- Unconditional transfer: Open unconditional transfer, in any case will come in a telephone call transferred to your set of numbers.

-- Contact not transfer: not open to contact after the transfer, on the other side can not get through your circumstances, the transfer will be credited to your phone by setting the number. -- No response transfer: Open no response after the transfer, in response to your phone without the circumstances, the transfer will be credited to your phone by setting the number. -- Busy transfer: Open Busy transfer, will be busy in your phone, the phone will be credited to transfer to your set of numbers. -- Call forwarding all of the data: When the call for data calls, the adapter.

-- Cancel the transfer: the abolition of all call forwarding. call restrictions:y

To call for restrictions.

-- Non-allocated: restrictions on outgoing calls.

-- Non-calls: the calls for restrictions.

-- Lifting of restrictions: the abolition of the restrictions set by the (need to enter a password).

-- Change Password: Change Password.

line switch:y

Choice of line 1 or line 2.

closed group: Groupy closed function.

IP Dial-up: Setting up and open this can be realizedy through the phone book record numbers to achieve IP dialing.

2. Call set (card B)

call waiting:y

Open or closed call waiting function. Choice for call waiting to see the current status.

call transfer:y

-- Unconditional transfer: Open unconditional transfer, in any case will come in a telephone call transferred to your set of numbers.

-- Contact not transfer: not open to contact after the transfer,

on the other side can not get through your circumstances, the transfer will be credited to your phone by setting the number. -- No response transfer: Open no response after the transfer, in response to your phone without the circumstances, the transfer will be credited to your phone by setting the number. -- Busy transfer: Open Busy transfer, will be busy in your phone, the phone will be credited to transfer to your set of numbers. -- All of the data transfer calls: When a call for data calls, the adapter.

-- Cancel the transfer: the abolition of all call forwarding. call restrictions:y

To call for restrictions.

-- Non-allocated: restrictions on outgoing calls.

-- Non-calls: the calls for restrictions.

-- Lifting of restrictions: the abolition of the restrictions set by the (need to enter a password).

-- Change Password: Change Password.

IPy Dial-up: Setting up and open this can be realized through the phone book record numbers to achieve IP dialing.

3. Blacklist: blacklist of numbers will be shielded.

 Automatically redial: Open automatic redial, call each failure will automatically redial.

5. Subo:

Note: This feature card B does not support.

Open Su Bo, you can stand in the state under the corresponding button for fast dial-up, 2-button can be set up on the 9th Subo numbers.

6. Airtime Show: Show talk time, select "off" calls are not shown.

7. Airtime tips:

Set the frequency, time to call in a prompt tips.

Note: Some features require network operators to support.

## 3.10 set

## 3.10.1 two-card set

mode of choice: choice of standby mode, the card can choosey A, B or dual-card card mode.

dual-card position: from the back of they phone, left for the card A, the right to card B.

Note: This phone does not support a SIM card inserted, can also boot to the standby interface, as a SIM card inserted, to achieve the functions, but some menu also need to support the SIM card can be used. For dual-card exchange in the shutdown without an external power supply dual-card exchange of state position.

## 3.10.2 touch panel calibration

Through the touch panel calibration, can Chubi more accurate. 3.10.3 phone settings

time and date: set the time and date.y

-- Urban settings: the time-based mobile phone set to select a city.

-- Time / Date set: set the current time and date.

-- Formatting: set the time format of the dates displayed, 12 to 24 hour system.

regularly switching machine:  $\gamma$  set the time, set the time to start up or shut down automatically.

y Language: set the phone menu display language.

default input method: y Choose a default input method.

default encoding method: Choose a BIG5 $\gamma$  encoding or GB2312. standby menu shows that:  $\gamma$ 

-- Wallpaper: Select standby interface wallpaper.

-- A screen saver: the main interface screen standby choose a screen saver image, and set up waiting time.

-- Boot animation: the option boot animated images.

-- Shutdown Animation: Animated images may choose to shut down.
-- Show dates and times: choose open or closed changes in the standby interface displays the current time.

-- The numbers show that: choose open or closed changes in the standby interface indicates the numbers.

Note: This feature card B does not support.

 $\gamma$  greeting: the boot process of animation shows greeting. Choose to close are not shown.

efficient features: y

Here you can set up their own shortcuts.

The cell phone provides fast, set as follows: in the fast main interface features, select a shortcut, Anzuo softkey access to edit (add, edit, delete, delete all, and so on), setting Anzuo softkey identified, It is set shortcut finished. The use of fast function:

Were chosen to set phone settings specific function keys, set a direction of navigation keys (such as: on the button) to the function of fast function, identify and select.

Standby, according to the key (before setting the direction of fast function keys) into the shortcut. Select the appropriate shortcut to go directly to the function.

designated function keys: the designated standby interfacefrom top toy bottom around key functions.

handwritten set: Set the speed of handwritingy and pen color. other settings:  $\boldsymbol{\gamma}$ 

-- LCD backlight: LCD brightness and the delay time set. 3.10.4 network settings

network options:y

-- Search: according to established, the network re-registration.

-- Select network: the Internet list and networks to register.
-- Search:

Auto: automatic search for the SIM card owned network.

Manual: search all the networks are currently available, manual registration.

y preferred Web: Stored several their favorite network.

## 3.10.5 security settings

SIM lock:y

In this menu you can set up under the phone's security options, in order to avoid the phone or the SIM card is the illegal use. -- PIN code

PIN code can prevent your SIM card is the illegal use.

-- If the current PIN code has been closed, open the can choose to open PIN code protection, the next boot will ask for your PIN code, if the current PIN code is open, can choose to close off the PIN code protection, choose to change the PIN can set up the new PIN, Please follow the prompts to enter the old order of the PIN code, the new PIN code and repeat the new PIN. Note: PIN code three times in a row lose if wrong, SIM cards will be locked, at this time, you need PUK code to unlock the SIM card. PIN code and the PUK code and the SIM card may provide you with, if not, please contact your network vendor. The default PIN code is generally 1234, as soon as possible to change the password for their own settings.

phone lock:y

Phone lock can prevent your phone by non-authorized use.

Choose the phone lock can open the phone password-protected, the next boot will ask for your phone password can turn off the phone and then a password-protected.

Note: the default phone lock code is 1122, you should soon be changed to their own passwords.

keyboard lock: Y Lock your keyboard waiting time. Has been set up, the phone in standby within the time specified when not in use, the keyboard will automatically lock.

y fixed dial-up:

If your SIM card support, the call can be restricted only selected telephone numbers. When this feature turned on, can only make fixed dial-up telephone numbers in the table to table or a few figures in the beginning of the phone number.

#### Into the sub-menu "fixed dial-up":

-- Model: open or closed fixed dialing (will enter PIN2 yards). -- Fixed dial-up list: Enter the fixed dial-up phone number. Note: open or closed fixed dialling function, you need to enter PIN2 code, and your network vendor was PIN2 code. Open fixed dial-up, business card holder to enter the show is fixed in the dial-up numbers.

ban Dial-up:y

Dial-up and fixed the contrary, where you can set up some numbers on the Prohibition

呼叫.

y change your password: Change Password. Including PIN, PIN2 and phone password changes.

Note: Some features need your support network operators. 3.10.6 restore factory settings

Restore factory settings the default password is: 1122 3.10.7 audio

Adjust the sound effect player. Sound effects choose equalizer, you can choose the audio equalizer: no change, bass, dance, classical music, treble, banquets, pop music, rock.

## 3.11 Multimedia

This includes the features are: cameras, books, cameras, video players, music players, sound recording, FM radio, FM recording time, slides, e-books.

#### 3.11.1 Camera

Provide your phone's camera function, according to the central interface beneath the camera on the icon. Viewfinder camera on the edge of the interface of the small icon can be set to take pictures of the size, the quality of photos, camera model, Continuous settings, delayed filming, special effects settings, and other functions. You can also enter the option of the relevant settings.

Option to:

-- To Album: Go to the album.

-- The camera set up: to take pictures of some of the relevant parameters set.

-- Photo: picture size and photo-quality settings.

-- White Balance: can set the color photos of illumination.

-- Situation mode: you can set the camera mode.

-- Effects settings: Select viewfinder style.

-- Photo Frame: In order to select a photo frame.

-- Storage path: Choose storage or memory card to the phone. -- Reduction settings: to restore the default settings.

Note: in the viewfinder camera interface, rather than pressing the button corresponding figure for the corresponding image effect settings, and also through the touch screen corresponding position set.

## 3.11.2 Album

Into the album, the photos can be viewed, sent, deleted, renamed, and so on set.

## 3.11.3 camera

Record your phone to provide the animation feature, the default storage location is a memory card, select the menu into the camera, the rocker button to enter the video.

Note: the support functions of touch-screen models, the screen on the bottom of a round red button can also key to adjust the brightness of the video, according6 5achieve the video. By key to adjust the focal length of the video.6 5to Option to:

-- Video-set: Select the menu some of the relevant parameters into the camera's settings.

-- Video settings: Video size, format, recording time, and other relevant parameters settings.

-- Effects settings: you can for your choice of one of this video special effects.

-- Reduction settings: all the settings to their default values. Note: The video interface, rather than pressing the button corresponding figure for the corresponding images can be set.

## 3.11.4 video player

Into the animation player.

Option to enter

Terminology:

Players: the current players selected in the paper.

Send: Send the current selected document (which can be sent to the phone book, Bluetooth).

Renamed: change the current selection file name.

Delete: Delete the current selected document.

Delete all documents: delete all current files.

Sort: file with the order (follow the name, type, time, size, or none).

Bluetooth stereo output: open or closed

Bluetooth stereo headphones: Bluetooth stereo output Open, to search for Bluetooth devices and link after the Bluetooth headset that can use Bluetooth headphones to listen to MP3. Note: The video store's default position is a memory card, the corresponding folder called Video.

#### 3.11.5 music player

Choice of music player into the mp3 player interface. The key features are as follows:

On the keys: Play / Pause current music. The key: to stop playing. Left: the choice of a song. Right: choose the next song. Players below the screen shows the title: the list, to return to. In the list below can also choose "options" to achieve player to view the details, to join the ring, updated play lists, set up functions. Terminology: nttp://mickrosoft.ru Player: Play the current selection of songs. Details: View the song details. Join the ring: the current song to scenarios of the ring. Updated list of players: update the music inside the ring Note: support for touch-screen functions can be realized following the model features: -- Touch keys: plus or minus sign that music and to enlarge the volume decrease. this symbol and can;-- ▶ switch music players and suspended. -- I this symbol that stop playing music. respectively by the two symbols can be realized on a: and 9-switch to the next songs and songs. -- Action: set of multimedia players. -- 1. The list: Mobile space or memory card space. 2. Automatically generated list: Choose open or closed. 3. Repeat: the repeat broadcast of the opening song. 4. Random: Open is the order of play at random. 5. Background player: Open the menu with the music will not stop the withdrawal. 6. Bluetooth stereo output: open or closed 7. Bluetooth stereo headphones: Bluetooth stereo output Open, to search for Bluetooth devices and link after the Bluetooth headset that can use Bluetooth headphones to listen to MP3. 8. Audio settings: the opening music function can be achieved effect the conversion.

Energy show style: the opening, in mp3 player to achieve energy style of the show.

10. Lyrics show: Open, will play MP3, lyrics, lyrics are not shown off.

Note: music radio's default response document, entitled My music (phone and memory card).

#### 3.11.6 recording

The choice can be recorded. Select the option to:

-- Audio: record a new voice.

-- Player: Play the current selection of sound recording.

-- Additional: not in the original recording on the basis of

a new additional recording.

-- Renamed: recording documents for the current change of name.

-- Delete: delete the current document recording.

-- Delete all files: Delete all audio files.

-- Action: set recording format.

-- Send: the current recording sent to the scene mode or MMS, Bluetooth.

## 3.11.7 FM

FM radio to plug in your headphones, can use.

FM radio broadcast into the screen, FM radio screen subtitles shown below: options, and returns. Select "Options" can enter the channel list, manually enter, search and automatic settings, set up functions.

Terminology:

Channel list: FM radio channel inventory list, according to the "Options" button can be achieved on the current channel editing and playback. (Up to save 30 channels).

Manually enter: You can enter any of your favorite FM radio channels.

Automatically search and set up: the choice of channels and can automatically search generated list.

-- Help small icon:

-- Five icons from left to right:

-- Search: search channels (according to the navigation keys can switch to start or stop search began about the future direction of the keys to the channel will automatically search) -- The second icon: Go to Settings menu list.

automatically by the two: and 9-- icons on a search to the next channel and the channel (can also use the left and right navigation button to switch channels).

-- The fifth small icon: Click the icon FM radio broadcast or suspended (Note: press the navigation keys can also achieve this feature).

-- Modified Symbol: You can adjust the volume large and small. Settings: FM radio set.

 Background player: choose open or closed, then open the menu with FM radio will not stop the withdrawal of players.
 Handset speakers: Open the FM radio through the speakers Waifang voice.

Note: FM radio interface by the corresponding number keys to enter the appropriate channels.

3. Recording format: the choice of recording formats, the choice of AMR, WAV or AWB.

4. Sound quality: choice of high or low.

5. Storage devices: Select storage location, phone

or memory card.

-- Audio: Click OK key to open the recording function, taking the current programme, sound recording generated by the Audio files stored in the paper.

-- Addition: in the sound recording has been stored in the region in additional to a recording.

-- The list of documents: the preservation of the recorded FM radio fragment list of the list, according to the "option" key to achieving its broadcast, send and delete such an operation.

#### 3.11.8 FM regularly recording

Select Edit, into the menu of the relevant parameters set: On / off: only choice open to the recording time.

Time: setting the time of recording.

Repeat: Select regularly recording the frequency, time, day, custom, weekly or monthly.

Channel settings: the menu includes two lists and manually enter the channel.

Channel list: FM radio channel inventory list, according to "select" key to the selected channel.

Manually enter: You can enter any of your favorite FM radio channels.

Recording settings: recording the relevant parameters set. Can be set recording format, the sound quality, storage devices and storage of documents.

#### 3.11.9 slide

Can be stored on the phone or T-flash cards with pictures of the photo or folder of images as a slideshow player. Terminology:

-- Player: player selected data folders in the picture -- Action: According to personal preferences of players, speed, special effects, background sound effects, voices and so on set.

## 3.11.10 e-book

E-document storage location for the memory card, you will need to download the data lines through usb, saved in a folder called "Ebook", if memory card in the absence of such a folder you should have built a name for the "Ebook" folder

Electronic bookcases list to select "option":

-- Open E-book: You can read the contents of e-books.

-- Update: Refresh book list.

-- Default: e-book pages can be displayed on the set (including fonts, page volume, speed, full-screen, encoding, storage, and other settings set).

-- Information: View the current e-book in detail.

-- Delete: Delete the current e-books.

-- Remove all: to delete e-book case list in its entirety. -- Ordering: sort of book list (by name, by type, with time, depending on size, no sort).

-- Implementation of default: the previous settings to their default values.

-- Help: Tips help.

Note: enter the book list, the corresponding number keys can be set (also available Chubi click on the soft keyboard set).

#### 3.12 document management

Save the file storage users (mobile phone or memory card). Into the folder options:

-- Open: that the contents of the folder.

-- Create a folder: The folder create a new folder.

-- Format: formatting the folder.

## 3.13 entertainment and games

This feature includes games and entertainment Collection. (Note: Entertainment Collection operators need to support, could be used in the corresponding GPRS traffic) Game: The phone offers two games: Mahjong, intelligent puzzles. Game settings:

-- Game Audio: open or closed.

-- Games vibration: open or closed.

## 3.14 scenarios

Users can choose different scenarios, but also of several scenarios can be customized. The phone offers six scenarios: the general pattern of the model, the mode of outdoor and indoor models, headset mode, Bluetooth model.

General pattern

Here you can choose to open or personal settings.

open choose to turn into the general pattern.y

γ personal settings set to enter the personal choice of the general mode of self-definition. Operational content, including ringtones settings, volume, ring, ring style, tips Yinhe response mode.

Conference mode

Operation with the general pattern. Outdoor model Operation with the general pattern. Indoor mode

Operation with the general pattern.

Headset model

Plug in your headphones automatically open this model.

Individuals with the general mode of operation set up. Bluetooth model

Open the Bluetooth headset, Bluetooth mobile phone when activated, automatically open this model. Individuals with the general mode of operation set up.

## 3.15 Toolbox

This feature include: calendar, memo, alarm clock, world time, the number of enquiries and ownership of the stopwatch.

#### 3.15.1 calendar

Into the scheduling of the menu, according to determine the date display.

Touch the top of the interface around the arrow keys can be chosen year and month. Use the arrow keys, the same can be achieved this feature.

According to enter the sub-menu options:

schedule: a new agenda. And add an alarm to remind it. You can choose a day, custom, weekly, monthly five options.

-- Once again: that the agenda only to remind one.

-- Every day: that day in the set will be reminded all the time.

-- Custom: Set an alarm sounded at the time in a week.

-- Weekly: Set in a week that will remind the moment.

-- Monthly: Set in a month that will remind the moment.

added: selecty the curriculum, appointments, telephone and Day, you can edit the contents of the selected date, time, remarks, alarm and the location of the set will remind you of the moment.

go to the appointed date: the current date from the calendar go to a specified date.

weeks to see: open to View week that the calendar will be the week to appear, the more convenient you to check the schedule and new issues.

Lunar: open or closed Lunar New Year show.

#### 3.15.2 memorandum

The phone can store a total of 50 Memo information. In sub-menu, select the MOU, the MOU can be viewed, adding, edit, delete records, delete all, send calendar.

## 3.15.3 alarm

The phone can be set five alarm clocks. Select one of the alarm clock, can be edited and set up a.

## 3.15.4 World Time

Touch-screen all countries in the world can choose the time, the option can be turned on or off other cities start daylight saving time.

## 3.15.5 number for attribution to

For the importation of the number, this number may be attributable to show.

Note: to insert the T-flash card, the menu items will be displayed, the need to T-flash card-related data to support. **3.15.6 stopwatch** 

Implementation of the stopwatch function.

-- General stopwatch:

General stopwatch, were divided into time and lap time, Anzuo softkey start / stop time, the right-of softkey.

respectively time: each time a record after record time will not be cleared for no more than 20 individuals in the test record of success (for example, a class of 1,000 meters testing). to lap time: lap record of one of the records will be cleared after time, suitable for a person (such as professional athletes) Raoquan long run every lap records, most can not be over 20 laps.

view records: Show has been saved when the difference between the mind and remember to circle the record.

-- Multi-stopwatch: multi-stopwatch, according to the four directions, respectively, over the next around key control Note: stopwatch cleared approach: the first is to suspend operation of a stopwatch, then long Anzuo softkey, both cleared.

## 3.16 Network Services 3.16.1 STK services

This function from network providers. If MONTERNET, M-Zone, Global Brand zones such as value-added services. If the SIM card and network providers do not support the kinds of services, this feature will not be able to use. For more information please contact with the network providers.

#### 3.16.2 Pocket Paradise

The value-added services required to support the operators. **3.16.3 WAP** 

Based on your phone to support wireless application protocol (WAP) services. You can access your network operators supported by the service. The service menu allows you to obtain news, weather and aircraft such as flight information.

Note: GPRS network support services needed to be opened later and a GPRS network coverage areas, in order to use GPRS services. --- Home: Home landing. Home is the start of your connection settings set in the WAP site. If you do not have to set up, pre-set manufacturers will use the site.

-- Bookmarks: Show has been the various bookmarks. Choice can be directly connected to the bookmark the Web site.

-- Web History: The records you by the Internet before the addresses of sites visited.

-- Of the page: the record before the deposit page.

-- Enter the URL: Select this you can enter a WAP or any other Internet site.

-- Service Write me: the storage service providers over the news.

-- Settings: the Web browser settings.

## 3.16.4 account data

GSM data:

Select one of these into account:

- 1. Name: The name of the account, select Edit to edit.
- 2. Number: the account number.
- 2. User account: dial-up server (not WAP Gateway) account name.
- 4. Password: dial-up server (not WAP Gateway) password.
- 5. Circuit patterns: Select line style, analog or digital.
- 6. Speed: Choose the right speed.
- 7. Domain: IP address.
- GPRS:

Select one of these into account:

- 1. Name: The name of the account, select Edit to edit.
- 2. GPRS connection point: the importation of APN.
- 3. User account: dial-up server (not WAP Gateway) account name.
- 4. Password: dial-up server (not WAP Gateway) account password.
- 5. Certification mode: choose certified encryption method.

## 3.17 Additional features 3.17.1 Calculator

Your phone to provide you with a four basic functions of the calculator, you can easily carry out simple operations. Choice of menu items calculator, and determined to enter. -- Touch-screen interface input to the calculation of the figures.

-- 0-9 keys can also be used to enter numbers.

-- An You softkey can remove the last bit of input or the outcome, An You softkey "Back to" withdraw from the calculator, Anzuo softkey "OK" results.

Note: This calculator accuracy is limited, will have a rounding error, after updating.

## 3.17.2 unit conversion

Your phone to provide you with a unit conversion feature, facilitate the conversion. Including the unit of weight and length units.

-- Weight: Weight units including kg <-> pounds and kilograms <-> ounces of conversion. In the appropriate box need to edit

the digital conversion, Anzuo softkey identified, in another edit box to show your value.

-- Length: length units, including kilometers <-> miles meters <-> yards, meters <-> feet, centimetres <-> four-inch conversion. In the appropriate box need to edit the digital conversion, Anzuo softkey identified, in another edit box to show your value.

## 3.17.3 exchange rate conversion

Exchange rate conversion required to enter the exchange rate, then enter the national or foreign currency values, Anzuo softkey identified, in another edit box to show your value. Call the Secretary of 3.17.4

 Recorded message calls: This store has received calls menu of recorded messages, access to view / broadcast messages. If new messages recorded in a standby interface can be a shortcut button to enter the inspection, is generally OK button.

2. Caller response template: this menu to see the caller response templates, template documents generated by the system can also generate recording based on individual preferences into the "option" can add or delete a recording template. Template storage location for the memory card.

Settings: on Dalu Ji to open the closed, and other settings.

On / off: the choice can be realized Dalu Ji open and closed.

Message waiting time set: set the appropriate time after waiting for the appropriate time to call it into the post pattern.

The default response: based on your preferences corresponding response template (B card does not support more than 200 K document templates, set the time to avoid).

This can be set up in accordance with the respective needs of the A, B card set.

Secretary of 3.17.5 small

The value-added services required to support the operators.

## 3.18 Bluetooth

-- Activated Bluetooth:

This switch can activate or deactivate Bluetooth.

-- Search-free devices: This feature can

automatically find the phone-free peripheral. (General, the default password for the Bluetooth headset 0000, the specific Bluetooth headset users please see note).

-- My devices: Find new device can automatically search for Bluetooth devices and mobile phones will be displayed on the screen to have equipment name, the phone prompts matching set. -- In the on-line devices: the Bluetooth headset on the menu settings.

-- Action:

The machine can be searched: the set to open, can search for other Bluetooth devices to the machine, set to close, other Bluetooth devices can not search to the local.

Local device name: can customize this machine's name. Certification requirements: the set to open, the plane was to search password when prompted for Bluetooth, which is set to close, the machine was no time to search tips.

Set up sound path:

(1) to stay in Mobile: the choice, can only be used when the phone call, can not use Bluetouth headset.

(2) to hands-free devices: the choice, when the call can only use Bluetooth headset, can not use the phone.

File transfer settings:

(1) shared directory: choose to share files path.

(2 directory permissions: Set transfer authority.

I Bluetooth: Bluetooth display the relevant information.

#### 4 input method that

The phone supports Simplified Chinese input method, to provide you with the input method: English input (upper and lower case letters), digital input, Pinyin input, smart pinyin, the importation of strokes, the English alphabet and traditional strokes and punctuation (commonly used symbol ).

In the phone's functions to allow the importation of Chinese characters are:

- -- Enter, edit the text message
- -- Enter, edit the phone book name
- -- Find a phone number name
- -- Custom greeting, the owner name
  - -- The records in the toolbox, such as naming

#### 4.1 keyboard definition

General keyboard are defined as follows, the specific input method under the definition of the keyboard see note 4.2 input method.

Left softkey: general recognition that, right softkey general said delete a character.

# Key: can switch between different input methods.

\* Key: Adjustable to enter symbols.

The number keys (1 - 9): In the alphabet input state, said that each key on the phonetic alphabets in the English input method state that the letters on each key.

## 4.2 input method that

## 4.2.1 Intelligent Pinyin input method

Intelligent Pinyin input method status, the specific definition of the keyboard:

| Keys                                    | Corresponding                                             | Descripti |
|-----------------------------------------|-----------------------------------------------------------|-----------|
|                                         | character or function                                     | on        |
| 2 key figures                           | Abc                                                       |           |
| 3 key figures                           | Def                                                       |           |
| 4 key figures                           | Ghi                                                       |           |
| 5 key figures                           | Jkl                                                       | 1.1.1     |
| 6 key figures                           | Mno                                                       |           |
| 7 key figures                           | Pqrs                                                      |           |
| 8 key figures                           | Tuv                                                       |           |
| 9 key figures                           | Wxyz                                                      | 1.0       |
| * Bond                                  | Click the button out of<br>the importation of.<br>symbols |           |
| # Bond                                  | Switch the input method                                   |           |
| On the key<br>Under the<br>direction of | Fan Bing upward or<br>choose Pinyin                       | Sec.31    |
| bond                                    | Fan Bing down or choose<br>Pinyin                         |           |
| Left key<br>The right keys              | Scroll left or choose<br>Pinyin                           | 1         |
|                                         | Pinyin, or rolling the right choice                       |           |
| Left softkey                            | Determined                                                | 1.00      |
| Right softkey                           | Back to                                                   |           |

| Hang up keys | Top of standby interface |   |
|--------------|--------------------------|---|
|              |                          | 1 |

Pinyin input method the general operation of the order: type phonetic alphabets: 1 - 9 number keys enter alphabet;v v choice and selected alphabet: alphabet keys to choose the right softkey remove the last import alphabet.

choice and selected and enter the word: thev arrow keys to find Chinese characters to be elected and Fan Bing, left softkey selected Chinese characters.

selected word Lenovo: Lenovo will enter av given word phrase Lenovo, can use the arrow keys Fan Bing, the arrow keys to find Chinese characters to be elected, left softkey selected Chinese characters.

editors have entered the word: the arrow keys move the cursor around, thev cursor keys move up or down, right softkey to delete characters.

switchv input method: in a text editor state, according to the # key switch input method, you can enter in English (upper and lower case letters), digital input, Pinyin input, strokes input and enter the smart switch between Pinyin, a top-left corner of the screen map Superscript tips.

symbols enter:v adjustable according to the \* key to enter symbols.

until you need thev characters or words appear. Left softkey selected words or characters.

byv the # key switch input method.

adjustable according to the \* key to enterv symbols. to remove the right softkey input errors.v

## 4.2.2 stroke input method

Strokes of the keyboard input method for the specific definition:

| Keys               | Corresponding<br>character or<br>function | Description |
|--------------------|-------------------------------------------|-------------|
| l number<br>of key | Wang                                      | -           |
| 2 number<br>of key | Vertical                                  |             |
| 3 number<br>of key | Bankruptcy                                | 1           |

|                    |                                 | and the second states and the                               |
|--------------------|---------------------------------|-------------------------------------------------------------|
| 4 number<br>of key | Point\<br>Na                    |                                                             |
| 5 number<br>of key | Wang\ Pack                      | Multi-pack T tail<br>folded to prevail,<br>see attached map |
| 6 number<br>of key | Arc\ Pack                       | Multi-pack T tail<br>folded,to prevail,<br>see attached map |
| 7.number<br>of key | Inverse\ Pack                   | Multi-pack T tail<br>folded to prevail,<br>see attached map |
| 8 number<br>of key | Unable to determine the strokes |                                                             |
| 9 number<br>of key | They would pack                 | Z                                                           |
| * Bond             | Enter symbol out                | Lagla Gandan ,                                              |
| # Bond             | Switch the input method         |                                                             |
| Left<br>softkey    | Determined                      |                                                             |
| Right<br>softkey   | Back to                         |                                                             |
| Hang up<br>keys    | Top of standby interface        |                                                             |

Figure: stroke input method that the number of strokes and correspondence tables

| 1   | 2 | 3 | 4  | 5                | 6    | 7  | 8 | 9           |
|-----|---|---|----|------------------|------|----|---|-------------|
| 11. | 1 | 1 | 1. | <u>ل ل لے سے</u> | 311: | 11 | ? | l<br>l<br>l |

Stroke input method general operation of the order: according to the standard stroke order of Chinese characters by thev corresponding number keys, enter strokes, the phone will display corresponds to enter the stroke of Chinese characters to be elected; stroke input method can input Chinese characters radical; Anzuo softkey need to select character; right Softkey to delete the last one.

choice and selected and enter the word:v Search Chinese characters to be elected, left softkey selected Chinese characters.

Lenovo selected words: left softkey selected Chinesev characters.

editors have entered the word: the right softkey to deletev characters.

## 4.2.3 English and digital input

English keyboard and digital inputs for the specific definition:

| Keys            | Corresponding character '<br>or function | Descriptio<br>n |
|-----------------|------------------------------------------|-----------------|
| 1 number of key | .,-?!'@:#\$/_1                           |                 |
| 2 number of key | ABCabc2                                  |                 |
| 3 number of key | DEFdef3                                  |                 |
| 4 number of key | GHIghi4                                  |                 |
| 5 number of key | JKLjkl5                                  | 121.00          |
| 6 number of key | MNOmno6                                  | 1               |
| 7 number of key | PQRSpqrs7                                | 1               |
|                 |                                          |                 |

| 8 number of key | TUVtuv8                                               |          |
|-----------------|-------------------------------------------------------|----------|
| 9 number of key | WXYZwxyz9                                             |          |
| 0 number of key | 0 and spaces                                          |          |
| * Bond          | According to the * key symbols out of the importation |          |
| # Bond          | Switch the input pethod                               |          |
| Left key        | The left cursor                                       | den esta |
| The right keys  | Move right cursor                                     |          |
| Left softkey    | Determined                                            |          |
|                 |                                                       |          |

English enter the general methods of operation: v every keystroke have been used for the importation of more characters. Quick repeat button until you need the characters

appear. Such as the cursor movement and then enter the next character.

by the # key switch input method.v

v When you need a space bar in capital letters or lowercase letters, according to a 0 bond.

to remove the right softkey input errors.v

## 4.2.4 handwriting

In allowing the importation of the function of the use of Chinese characters, written in the phone prompts to allow the use of touch with a pen to write. The bottom of the screen by touching the center of the T-click to switch input methods. ABC representatives capital letters input method; abc on behalf of lowercase letters input method; representatives of 123 digital input; fight on behalf of Pinyin input method; T on behalf of stroke input method. Right softkey touch with pen or touch screen to remove the word eliminate errors. Even the local support Pen.

## 5 T-flash card introduced

The phone supports T-Flash memory card function to expand

## storage space. Specific operations are as follows: **5.1 T-flash card entry**

The phone T-flash card at the location of the battery below. In accordance with the logo T-flash card inserted in the phone; pull out when you open the election Kakou, T-flash card will be removed.

Note: This phone support plug and play, but under the boot, insert or remove T-flash card, the proposed switch to manual machine, which is a guarantee for the normal use of broadcast information.

Under normal circumstances does not recommend T-flash card removal and installation.

## 5.2 T-flash card use

As one of the phone's memory, T-flash card at the factory is set to the default memory. You do not need to do any of the settings can be used directly.

T-flash memory card as the use of mobile phones: the first time into T-flash card, you will need music player, video player, animation, video, camera, sound recording, the Secretary of calls, such as the default memory as a memory card, you can The use of T-flash card storage space and content. (The corresponding set of methods in the above mentioned features.) For the U-use: USB cable connection, the computer can be realized in the data directly copy. Refer to the specific use of U-use.

## 6 common problems and solutions

The use of the phone when unusual circumstances, please refer to the table below exclude.

| Frequently<br>Asked<br>Questions | Causes                                                                                                    | Solution      |
|----------------------------------|----------------------------------------------------------------------------------------------------|---------------|
| Bad<br>reception                 | In the region use<br>mobile phones to<br>receive bad, such as<br>tall buildings or<br>near the basement,<br>radio waves can not<br>be effectively<br>conveyed. | Try to avoid. |

|                            | During the<br>call-intensive use<br>of mobile phones, as<br>above working<br>hours, the<br>congestion caused<br>by lines can not<br>call.                                                         | Try to avoid.                                                                           |
|----------------------------|----------------------------------------------------------------------------------------------------|-----------------------------------------------------------------------------------------|
|                            | With the network<br>constructed by the<br>launch of the<br>proximity of the<br>base station.                                                                                                    | May require<br>Internet service<br>provider to provide<br>services regional<br>plans.   |
| Echo or<br>noise           | Because of a bad<br>network links, is a<br>regional problem.                                                                                                    | Hang up again<br>redial, the trunk<br>may be better to<br>replace the lines.            |
|                            | Some call bad line areas.                                                                                                    |                                                                                         |
| Shorter<br>waiting<br>time | Standby time with<br>the network<br>settings on the<br>system.                                                                                                    | In a bad reception<br>area, the phone will<br>be temporarily<br>closed.                 |
|                            | Need to replace<br>batteries                                                                                                    | Replace batteries                                                                       |
|                            | More can not receive<br>signals, the phone<br>will continue to<br>launch search for<br>base stations,<br>substantial<br>battery power<br>consumption,<br>resulting in<br>shorter waiting<br>time. | Please move signals<br>the strong local use<br>or temporary<br>closure of the<br>phone. |
| Not turn on                | Battery depletion.                                                                                                    | Show or rechargeable                                                                    |

|                                     |                                                                             | battery.                                                      |
|-------------------------------------|-----------------------------------------------------------------------------|---------------------------------------------------------------|
| SIMCard<br>error                    | SIM Card damage.                                                            | And your network vendor.                                      |
|                                     | SIM Card was not installed.                                                 | SIM cards have been identified installed.                     |
|                                     | SIM cards are metal surface dirt.                                           | With a clean cloth<br>Cashi SIM card metal<br>contact points. |
| Unable to<br>connect to<br>networks | SIM card is invalid.                                                        | And your network vendor.                                      |
|                                     | GSM services beyond<br>the region.                                          | To the network<br>provider for the<br>service area.           |
|                                     | Weak signal.                                                                | Please move signals<br>the strong local try<br>again.         |
| Can not be<br>called                | Call restrictions<br>on the use of the<br>function.                         | Abolition of<br>restrictions set up<br>call.                  |
|                                     | Dial-up using a fixed function.                                             | Abolition of fixed dial-up settings.                          |
| PINMistake                          | Three times in a row<br>does not enter the<br>correct PIN code.             | And your network vendor.                                      |
| Can not be<br>charged               | Battery charger or damage.                                                  | New or replacement<br>battery charger.                        |
|                                     | Below -10 °C to or<br>higher than 55 °C in<br>charge of the<br>environment. | Change the charging<br>environment.                           |

http://mickrosoft.ru

|                                                        | Connection is bad.                                                              | Check whether the plug connecting good.   |
|--------------------------------------------------------|---------------------------------------------------------------------------------|-------------------------------------------|
| Unable to<br>add<br>telephone<br>directories<br>record | Phone book storage<br>space is full.                                            | To delete part of the phone book records. |
| Can not set<br>some of the<br>features                 | ISPs do not support<br>this feature, or you<br>did not request this<br>feature. | And your network<br>vendor.               |

touch panel calibration note

New or used mobile phones for a period of time; sometimes use touch . Screen time is not flexible, or at the location and the actual show -Purchase a deviation.

At this time of the phone to set up inside a touch panel calibration of the parade

For the phone on the touch panel can be normal use.

mobile TV using thev (optional)

Your phone built-in handheld video broadcast receiver, the receiver can receive television broadcasts, providing the function of watching TV, mobile TV into the selection menu.

Player in the interface you can click the button to adjust the volume icon size, video measurements, camera shots and other operations.

Option also can be set as follows:

-- My Channels: enter and store your favorite TV channels.

- -- Channel search: automatic search.
- -- Channel list: the best channel to search the list.

-- Settings: the position of local choice.

-- Television pictures: View to watch programmes capture the picture.

-- Add to my channel: the current channels to add to my list of channels. \*\* Please note that the use of mobile TV to receive the results depend on your screen within the region in which the television signal coverage.

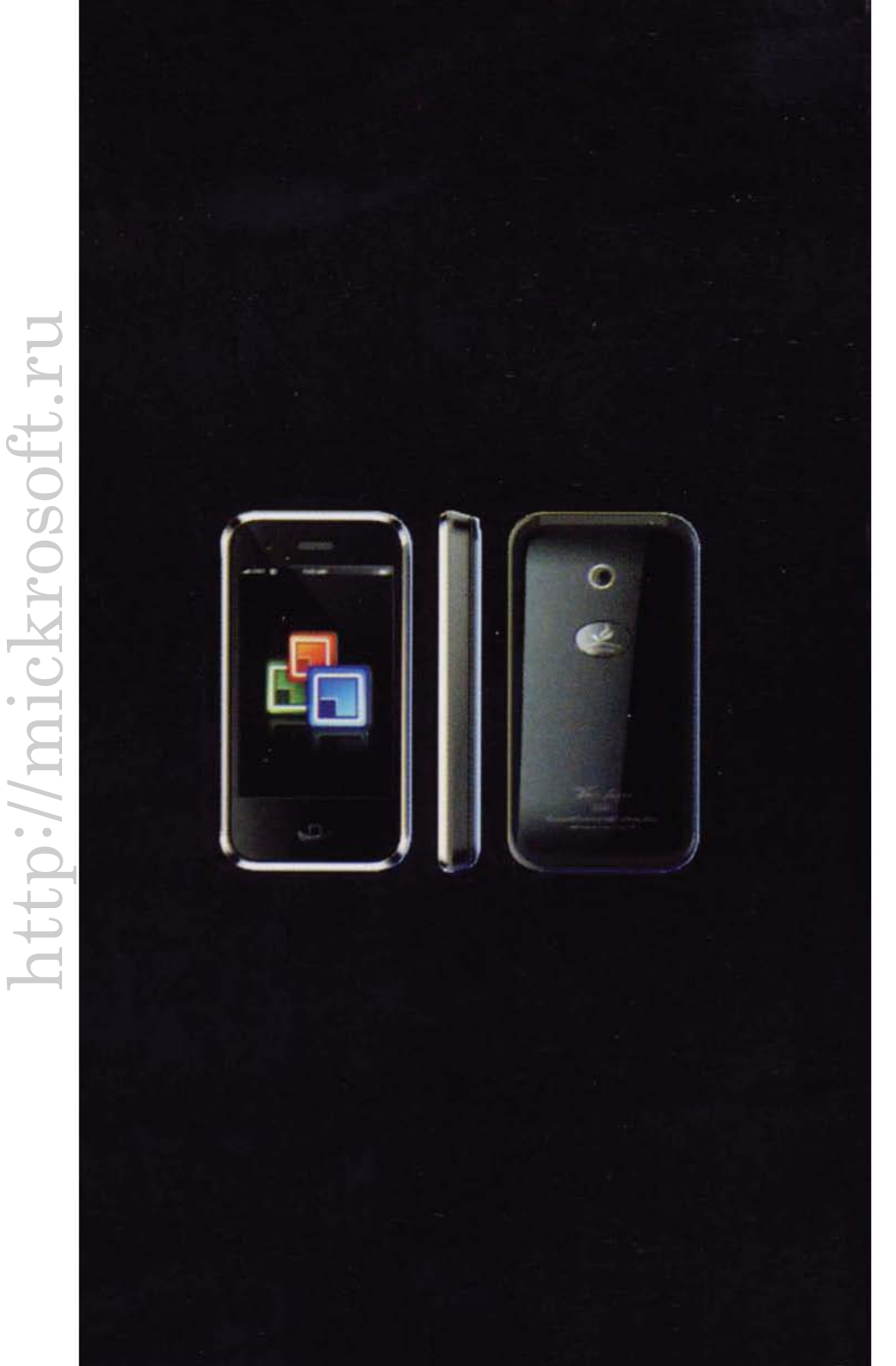